## Dodanie znajomości języka w Panelu Adwokata:

- 1. Logujemy się do Panelu Adwokata. <u>https://panel.e-soa.pl/</u>
- 2. Wybieramy klawisz "Wniosek o zmianę danych"

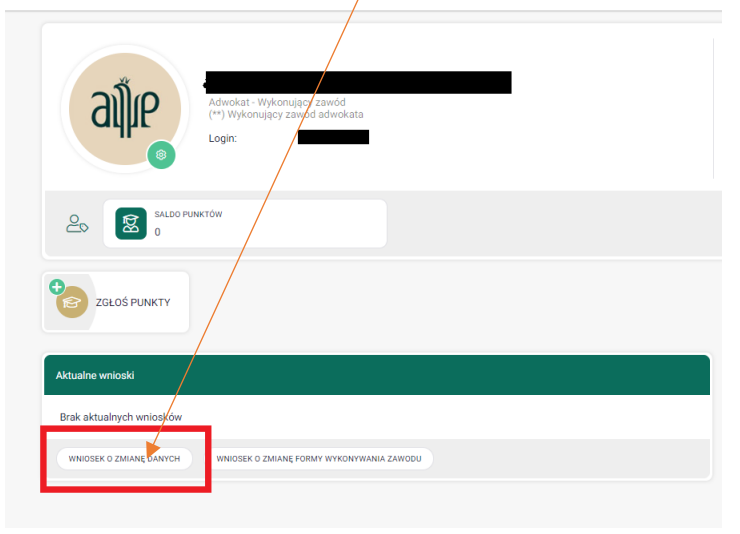

3. Przechodzimy do zakładki "Wykształcenie" i zaznaczamy pole wyboru w sekcji "JĘZYKI OBCE, W KTÓRYCH PROWADZONA JEST OBSŁUGA"

| Adwokat - Wykonujący zawód<br>(**) Wykonujący zawód adwo<br>Login:  | d kata       |  |
|---------------------------------------------------------------------|--------------|--|
| DANE OSOBOWE                                                        | WYRSZTALEDNE |  |
| JĘŻYKI OBCE, W KTÓRYCH<br>PROWADZONA JEST OBSLUGA:<br>TYTU, NAUKOWY | Zmień dane   |  |

4. Uruchamia nam się możliwość zaznaczenia pola wyboru przy danym języku

|                                                    | DANE OSOBOWE                                                                               | III<br>Wysztalcene                                                                                                    |
|----------------------------------------------------|--------------------------------------------------------------------------------------------|----------------------------------------------------------------------------------------------------|
| JĘŻYKI OBCE, W KTÓRYCH<br>PROWADZONA JEST OBSLUGA: | 1234554557 angletski bulgarski   irlandzki koreański litewski   szwedzki turecki ukralński | Chiński chorwacki czeski duński Estoński friński fra<br>Lotewski maltański mongolski niemiecki norweski portugalski<br>węgierski włoski |
| LYTUE NAUKUWY:                                     |                                                                                            |                                                                                                    |
|                                                    |                                                                                            |                                                                                                    |
| UCZELNIE:                                          | (                                                                                          | ] Zmień dane                                                                                                    |
|                                                    |                                                                                            |                                                                                                    |
| APLIKACJE:                                         | (                                                                                          | ] Zmień dane                                                                                                    |
|                                                    |                                                                                            |                                                                                                    |
| ZATWIERDŻ                                          |                                                                                            |                                                                                                    |

5. Po dokonaniu wyboru, należy zapisać zmiany klikając na klawisz "ZATWIERDŹ"

Jeżeli brakuje w wyborze języka, który Państwo chcieliby zaznaczyć prosimy o informację na adres it@ora-warszawa.com.pl

Ewentualne pytania dot. zgłoszeń proszę kierować do pracowników Referatu Spraw z Urzędu Okręgowej Rady Adwokackiej w Warszawie (tel. 22 58 49 623), natomiast pomocy technicznej udzielą pracownicy IT (tel. 22 58 49 637).